# Catalyst 6000平台上的WS-X6608-T1/E1數字網 關卡問題解決

### 目錄

<u>簡介</u> <u>必要條件</u> <u>需求</u> <u>採用元件</u> <u>慣例</u> <u>使用Catalyst 6000 CLI進行故障排除</u> <u>排除註冊問題</u> <u>檢查Lennon上的物理層統計資訊</u> 相關資訊

## <u>簡介</u>

Lennon卡(WS-X6608-T1/E1)是一個8埠數位閘道和/或數位訊號處理器(DSP)場,它使用瘦使用者端 控制通訊協定(SCCP)與Cisco CallManager 3.0互動。

本檔案將深入概述**debug**和工程級命令,這些命令可用於診斷Lennon網關的問題。本文檔涵蓋從如 何解決註冊問題到如何從860處理器和DSP直接獲取資訊的所有內容。

## <u>必要條件</u>

### <u>需求</u>

本文件沒有特定需求。

### <u>採用元件</u>

本文中的資訊係根據以下軟體和硬體版本:

- •WS-X6608-T1/E1數位閘道卡
- Cisco Catalyst 6000 系列交換器

本文中的資訊是根據特定實驗室環境內的裝置所建立。文中使用到的所有裝置皆從已清除(預設))的組態來啟動。如果您的網路正在作用,請確保您已瞭解任何指令可能造成的影響。

### <u>慣例</u>

如需文件慣例的詳細資訊,請參閱思科技術提示慣例。

## 使用Catalyst 6000 CLI進行故障排除

首先必須確保模組在機箱中識別、已通電且處於運行狀態。

#### 確保使用show env power命令識別模組並接通電源。

如果卡型別正確顯示,則識別模組。卡通電時,CardStatus欄位顯示other。最終顯示。如果卡顯示 deny,則表示系統中沒有足夠的電源為模組供電。

接下來,使用show version命令的幫助檢查APP載入和DSP載入版本:

| dtl | 7-1-ca | at6000-a (enable) <b>sh</b> | now version 3 |       |           |       |          |           |
|-----|--------|-----------------------------|---------------|-------|-----------|-------|----------|-----------|
| Mod | Port   | Model                       | Serial #      | Versi | ons       |       |          |           |
|     |        |                             |               |       |           |       |          |           |
| 3   | 8      | WS-X6608-T1                 | SAD04380DAW   | Hw :  | 1.1       |       |          |           |
|     |        |                             |               | Fw :  | 5.4(2)    |       |          |           |
|     |        |                             |               | Sw :  | 6.1(1a)   |       |          |           |
|     |        |                             |               | HP1:  | D004G300; | DSP1: | D005B300 | (3.3.18)  |
|     |        |                             |               | HP2:  | D004G300; | DSP2: | D005B300 | (3.3.18)  |
|     |        |                             |               | HP3:  | D004G300; | DSP3: | D005B300 | (3.3.18)  |
|     |        |                             |               | HP4:  | D004G300; | DSP4: | D005B300 | (3.3.18)  |
|     |        |                             |               | нр5∶  | C001H300; | DSP5: | C002F300 | (3.1.2)   |
|     |        |                             |               | HP6:  | C001H300; | DSP6: | C002F300 | (3.1.2)   |
|     |        |                             |               | HP7:  | M001H300; | DSP7: | M002F300 | (3.1.2)   |
|     |        |                             |               | HP8:  | M001H300; | DSP8: | M002F300 | (3, 1, 2) |

HP代表主機處理器,是Lennon上的八個獨立的860處理器。後面的載入ID稱為應用程式載入。 DSP欄位指示載入到八個DSP上該特定Lennon埠的DSP代碼的版本號(這樣總共有64個DSP)。 如果當前正在更新DSP,則這些欄位可以為空。

應用載入版本還告訴您埠當前配置用於何種功能。三個有效設定是數字PRI網關、會議網橋或轉碼 器/消息傳輸部分(MTP)。 載入檔案的前四個字元告訴您它是哪種檔案:

- D004 = 數位閘道應用負載D005 = 數字網關DSP負載
- C001 = 會議網橋應用程式負載C002 = 會議網橋DSP負載
- M001 =轉碼器/MTP應用載入M002 =轉碼器/MTP DSP負載

使用者從未配置DSP載入檔名。它直接繫結到特定的應用程式載入檔案。多個App載入檔案通常指 向同一個DSP載入檔案,因為對DSP載入所做的更改較少。例如,D0040300、D004A300、 D004B300應用載入檔案都可以使用DSP載入檔案D0050300。

接下來,檢查模組是否具有有效的IP配置資訊,以及是否已在Cisco CallManager中註冊。使用 show port命令。

| Port         | Name                                    | Status                      | Vlan       | Dupl      | ex Spee     | ed Type   |          |
|--------------|-----------------------------------------|-----------------------------|------------|-----------|-------------|-----------|----------|
| 3/1          |                                         | connected                   | <br>17     | <br>fu    | <br>11 1.54 | <br>4 Tl  |          |
| 3/2          |                                         | connected                   | 17         | fu        | 11 1.54     | 4 T1      |          |
| 3/3          |                                         | connected                   | 17         | <br>f11   | 11 1.54     | 4 T1      |          |
| 3/4          |                                         | connected                   | <br>17     | -u<br>f11 | 11 1 54     | <br>14 т1 |          |
| 3/5          |                                         | enabled                     | -,<br>17   | fu        | <br>11      | - Conf    | Bridge   |
| 2/6          |                                         | chabled                     | 17         | fu        | 11          | Conf      | Bridge   |
| 3/0          |                                         | enabled                     | 17         | Iu<br>f   | 11          |           | BLIQE    |
| 3/1          |                                         | enabled                     | 17         | Iu        | 11          | - MIP     |          |
| 3/8          |                                         | enabled                     | 17         | Iu        | ΤŢ          | – M.I.D   |          |
| Port         | DHCP MAC-                               | Address                     | IP-Add     | ress      | Subnet-     | Mask      |          |
| 3/1          | enable 00-0                             | 1-c9-d8-55-74               | 10.192     | .17.98    | 255.255     | 5.255.0   |          |
| 3/2          | enable 00-0                             | 1-c9-d8-55-75               | 10.192     | .17.107   | 255.255     | 5.255.0   |          |
| 3/3          | enable 00-0                             | 1-c9-d8-55-76               | 10.192     | .17.108   | 255.255     | 5.255.0   |          |
| 3/4          | enable 00-0                             | 1-c9-d8-55-77               | 10.192     | .17.109   | 255.255     | 5.255.0   |          |
| 3/5          | enable 00-0                             | 1-c9-d8-55-78               | 10.192     | .17.110   | 255.255     | 5.255.0   |          |
| 3/6          | enable 00-0                             | 1-c9-d8-55-79               | 10.192     | .17.93    | 255.255     | 5.255.0   |          |
| 3/7          | enable 00-0                             | 1-c9-d8-55-7a               | 10.192     | .17.95    | 255.25      | 5.255.0   |          |
| 3/8          | enable 00-0                             | 1-c9-d8-55-7b               | 10.192     | .17.96    | 255.255     | 5.255.0   |          |
| Port         | Call-Manager                            | (s) DHCP-Sei                | rver       | TFTP-Ser  | ver         | Gatewa    | ay       |
| 3/1          | 172.18.112.1                            | 7* 172.18.2                 | <br>112.11 | 172.18.1  | 12.17       | 10.19     | 2.17.254 |
|              | 172.18.112.1                            | 8                           |            |           |             |           |          |
| 3/2          | 172.18 112 1                            | -<br>7* 172.18 1            | 112.11     | 172.18 1  | 12.17       | 10.19     | 2.17.254 |
| 5,2          | 172 18 112 1                            | 8                           |            | - <i></i> |             | -0.17     | /        |
| 2/2          | 170 18 110 1                            | ~<br>7* 172 10 <sup>-</sup> | 112 11     | 172 10 1  | 12 17       | 10 10     | 2 17 254 |
| 5/5          | $\pm / 2. \pm 0. \pm 2. \pm 2. \pm 172$ | , 1/2.10.1                  |            | 1/2.10.1  | ±4•±/       | TO.TA     | 2.11.204 |
| 2/4          | 170 10 110 1                            | 0                           | 110 11     | 100 10 1  | 10 10       | 10 10     |          |
| 3/4          | 1/2.18.112.1                            | /* 1/2.18.1                 | 112.11     | 1/2.18.1  | 12.17       | TO'T3     | 2.1/.254 |
| <b>e</b> /=  | 172.18.112.1                            | 8                           |            |           | 10 1-       |           |          |
| 3/5          | 172.18.112.1                            | 172.18.1                    | 112.11     | 172.18.1  | 12.17       | 10.193    | 2.17.254 |
|              | 172.18.112.1                            | 8                           |            |           |             |           |          |
| 3/6          | 172.18.112.1                            | 7* 172.18.1                 | 112.11     | 172.18.1  | 12.17       | 10.19     | 2.17.254 |
|              | 172.18.112.1                            | 8                           |            |           |             |           |          |
| 3/7          | 172.18.112.1                            | 7* 172.18.1                 | 112.11     | 172.18.1  | 12.17       | 10.19     | 2.17.254 |
|              | 172.18.112.1                            | 8                           |            |           |             |           |          |
| 3/8          | 172.18.112.1                            | 7* 172.18.1                 | 112.11     | 172.18.1  | 12.17       | 10.19     | 2.17.254 |
|              | 172.18.112.1                            | 8                           |            |           |             |           |          |
| (*):         | Primary                                 |                             |            |           |             |           |          |
| Port         | DNS-Server(s                            | ) Domain                    |            |           |             |           |          |
| 3/1          | 161.44.15.25                            | 0* cisco.co                 | 5m         |           |             |           |          |
| <u> </u>     | 161.44.21.25                            | U                           |            |           |             |           |          |
| 3/2          | 161.44.15.25                            | 0* cisco.co                 | om         |           |             |           |          |
|              | 161.44.21.25                            | 0                           |            |           |             |           |          |
| 3/3          | 161.44.15.25                            | 0* cisco.co                 | om         |           |             |           |          |
|              | 161.44.21.25                            | 0                           |            |           |             |           |          |
| 3/4          | 161.44.15.25                            | 0* cisco.co                 | om         |           |             |           |          |
|              | 161.44.21.25                            | 0                           |            |           |             |           |          |
| 3/5          | 161.44.15.25                            | 0* cisco.co                 | om         |           |             |           |          |
|              | 161.44.21.25                            | 0                           |            |           |             |           |          |
| 3/6          | 161 44 15 25                            | 0* disco de                 | m          |           |             |           |          |
| 5,0          | 161 44 21 25                            | 0                           |            |           |             |           |          |
| 2 / 7        | 161 11 15 05                            | 0*                          | -m         |           |             |           |          |
| 3/1          | 101.44.15.25                            | u" CISCO.CO                 | אוו        |           |             |           |          |
| <b>•</b> / • | 101.44.21.25                            | U                           |            |           |             |           |          |
| 3/8          | 161.44.15.25                            | U* cisco.co                 | om         |           |             |           |          |
|              | 161.44.21.25                            | 0                           |            |           |             |           |          |
| (*):         | Primary                                 |                             |            |           |             |           |          |
| Port         | CallManagerg                            | tate DCD_TTMA               |            |           |             |           |          |
| FULL         | Cartmanayers                            | care par-iybe               |            |           |             |           |          |

----- ------ ------

| 3/1  | register   | C549     |            |
|------|------------|----------|------------|
| 3/2  | register   | C549     |            |
| 3/3  | register   | C549     |            |
| 3/4  | register   | red      | C549       |
| 3/5  | register   | red      | C549       |
| 3/6  | register   | red      | C549       |
| 3/7  | register   | red      | C549       |
| 3/8  | register   | red      | C549       |
| Port | NoiseRegen | NonLinea | Processing |
|      |            |          |            |
| 3/1  | enabled    | enabled  |            |
| 3/2  | enabled    | enabled  |            |
| 3/3  | enabled    | enabled  |            |
| 3/4  | enabled    | enabled  |            |
| 3/5  | disabled   | disabled |            |
| 3/6  | disabled   | disabled |            |
| 3/7  | disabled   | disabled |            |
| 3/8  | disabled   | disabled |            |
| Port | Trap       | IfIndex  |            |
|      |            |          |            |
| 3/1  | disabled   | 1262     |            |
| 3/2  | disabled   | 1263     |            |
| 3/3  | disabled   | 1264     |            |
| 3/4  | disabled   | 1265     |            |
| 3/5  | disabled   | 1266     |            |
| 3/6  | disabled   | 1267     |            |
| 3/7  | disabled   | 1268     |            |
| 3/8  | disabled   | 1269     |            |

在show port命令輸出中,確保IP位址、子網掩碼、閘道、DNS伺服器、網域和TFTP伺服器位址正 確。此外,請確保連線埠位於正確的VLAN中。每個Lennon埠可以放在不同的子網中,並且獨立於 同一模組上的其他埠運行。

檢查卡是否已在Cisco CallManager中註冊。如果卡未註冊且已在Cisco CallManager上配置,請參 閱本文檔的註冊問題疑難解答部分。

show port命令也可用於檢查卡上各個連線埠的狀態。狀態列位會因連線埠的型別 (Gateway/Conf/MTP)而異。

對於未在Cisco CallManager中註冊的任何埠,埠會根據該埠上配置的狀態處於enabled或disabled狀 態。MTP和會議橋接器埠也顯示或。

已註冊的數字網關埠根據D通道的狀態顯示connected或notconnected。請記住,D通道在Cisco CallManager上終止,而不是Lennon卡。

呼叫建立後, show port voice active命令可用於收集有關系統中所有活動呼叫的資訊以及各個呼叫 的詳細資訊。型別顯示對網關埠的、對會議埠的以及轉碼和MTP的。

| dt17-3 | tl7-1-cat6000-a (debug-eng) <b>show port voice active</b> |       |                |          |               |  |  |
|--------|-----------------------------------------------------------|-------|----------------|----------|---------------|--|--|
| Port   | Туре                                                      | Total | Conference-ID/ | Party-ID | IP-Address    |  |  |
| Trans  | coding-ID                                                 |       |                |          |               |  |  |
| 3/1    | call                                                      | 2     |                | -        | 10.192.17.115 |  |  |
|        |                                                           |       |                |          | 10.192.17.93  |  |  |
| 3/6    | conferencing                                              | 1     | 1              | 6        | 10.192.17.98  |  |  |
|        |                                                           |       |                | 7        | 10.192.17.112 |  |  |
|        |                                                           |       |                | 5        | 10.192.17.114 |  |  |

9 172.18.112.109

10.192.17.113

#### 對單個埠發出show port voice active命令,以獲取其他詳細資訊。網關呼叫看起來與此輸出類似 ,欄位不言自明。

11

| dtl7-1-cat6000-a (debug-eng) <b>show port</b> | voice active 3/1 |
|-----------------------------------------------|------------------|
| Port 3/1 :                                    |                  |
| Channel #22:                                  |                  |
| Remote IP address                             | : 10.192.17.115  |
| Remote UDP Port:                              | 20972            |
| ACOM Level Current                            | : 200            |
| Call State :                                  | voice            |
| Codec Type :                                  | G711 ULAW PCM    |
| Coder Type Rate:                              | 20               |
| ERL Level :                                   | 200              |
| Voice Activity Detection                      | : disabled       |
| Echo Cancellation                             | : enabled        |
| Fax Transmit Duration (ms)                    | : 0              |
| Hi Water Playout Delay                        | : 65             |
| Low Water Playout Delay                       | : 65             |
| Receive Bytes :                               | 0                |
| Receive Delay :                               | 65               |
| Receive Packets:                              | 0                |
| Transmit Bytes :                              | 7813280          |
| Transmit Packets                              | : 48833          |
| Tx Duration (ms)                              | : 3597580        |
| Voice Tx Duration (ms)                        | : 3597580        |
|                                               |                  |

#### 這是會議連線埠的相同命令輸出。每個會議顯示會議的參與者、使用的編解碼器和資料包大小。

| dtl7-1-cat6000-a (debug-eng) | show port voice active 3/6 |
|------------------------------|----------------------------|
| Port 3/6 :                   |                            |
| Conference ID: 1             |                            |
| Party ID: 6                  |                            |
| Remote IP address            | : 10.192.17.98             |
| UDP Port :                   | 26522                      |
| Codec Type :                 | G711 ULAW PCM              |
| Packet Size (ms)             | : 20                       |
| Party ID: 7                  |                            |
| Remote IP address            | : 10.192.17.112            |
| UDP Port :                   | 17164                      |
| Codec Type :                 | G711 ULAW PCM              |
| Packet Size (ms)             | : 20                       |
| Party ID: 5                  |                            |
| Remote IP address            | : 10.192.17.114            |
| UDP Port :                   | 19224                      |
| Codec Type :                 | G711 ULAW PCM              |
| Packet Size (ms)             | : 20                       |

#### 這是轉碼埠的輸出。這裡您可以看到兩個不同的轉碼編解碼器。如果埠只執行MTP而不進行轉碼 ,則兩個參與者的編解碼器型別相同。

| dtl7-1-cat6000-a (debug-eng) <b>show j</b> | port voice active 3/8 |
|--------------------------------------------|-----------------------|
| Port 3/8 :                                 |                       |
| Transcoding ID: 2                          |                       |
| Party ID: 9                                |                       |
| Remote IP address                          | : 172.18.112.109      |
| UDP Port :                                 | 17690                 |
| Codec Type :                               | G7231 HIGH RATE       |
| Packet Size (ms)                           | : 30                  |

| Party | ID: 1  | 1       |
|-------|--------|---------|
| Remo  | ote IP | address |
| UDP   | Port   | :       |
| Code  | ес Тур | e :     |
| Pacl  | ket Si | ze (ms) |
|       |        |         |

Total: 1

## 排除註冊問題

遇到的最常見問題之一,是檢查卡是否已啟動並運行,並已通過DHCP或手動配置收到其IP地址。

: 20

: 10.192.17.113 18732

G729 B CS ACELP VAD

show port命令會顯示Cisco CallManager IP位址資訊。確保IP資訊和TFTP IP地址正確。.這將提供 Cisco CallManager的IP地址。如果Lennon埠無法獲得有效的DHCP資訊,可使用tracy實用程式來 確定問題。從Catalyst 6000 CLI發出**tracy\_start**mod port命令。

在本例中, Lennon是模組3。用於排除埠3/1故障的命令是tracy\_start 3 1。

dtl7-1-cat6000-a (debug-eng)

如果此超時消息繼續滾動,則聯絡DHCP伺服器時出現問題。首先檢查Lennon埠位於正確的 VLAN中。此資訊在**show port**命令中。如果DHCP伺服器與Lennon埠不在同一個VLAN上,請確保 已配置適當的IP幫助程式地址以將DHCP請求轉發到DHCP伺服器。Devtest中存在兩個錯誤,其中 Lennon在VLAN編號發生更改後停滯在INIT狀態,直到Lennon被重置。在此狀態下,如果所有配置 都正確,則重置Lennon。每當860重設時,都會丟失tracy作業階段。因此,您必須關閉活動會話並 通過發出以下命令重新建立一個新會話:

tracy\_close mod port
tracy\_start mod port

檢查以確保網路管理處理器(NMP)也能與Lennon埠通訊。嘗試從NMP ping其內部IP地址。IP地址的 格式為:

127.1.module.port 對於Lennon埠5/4:

Console (enable) ping 127.1.5.4

127.1.5.4 is alive

如果所有這些都檢查出來並且您仍然看到DHCPState = INIT消息,則確保DHCP伺服器正常工作。之後,獲取監聽器追蹤,檢視請求是否已傳送以及伺服器是否響應。

#### 一旦DHCP正常運行,tracy命令的輸出需要顯示:

00:09:05.620 (CFG) DHCP Server Response Processed, DHCPState = REQUESTING 00:09:05.620 (CFG) DHCP Server Response Processed, DHCPState = BOUND 00:09:05.620 (CFG) Requesting DNS Resolution of CiscoCM1 00:09:05.620 (CFG) DNS Error on Resolving TFTP Server Name. 00:09:05.620 (CFG) TFTP Server IP Set by DHCP Option 150 = 10.123.9.2

下一步是確保TFTP伺服器IP地址正確並且Elvis從TFTP伺服器獲取其配置檔案。如果您在tracy輸出 中看到此情況,您的TFTP服務可能工作不正常,或者Cisco CallManager上可能未配置Elvis:

00:09:05.620 (CFG) Requesting SAA00107B0013DE.cnf File From TFTP Server 00:09:18.620 (CFG) **TFTP Error: Timeout Awaiting Server Response for .cnf File!** 

如果Lennon連線埠沒有取得組態檔,則會嘗試連線到與TFTP伺服器相同的IP位址。這沒問題,除 非您處於群集環境中,而在此環境中,網關需要接收其冗餘思科呼叫管理器清單。如果卡未正確獲 取其TFTP資訊,請檢查Cisco CallManager上的TFTP服務並確保其運行。此外,檢查Cisco CallManager上的TFTP跟蹤。

另一個常見問題是Cisco CallManager上的Lennon埠配置不正確。典型錯誤是錯誤地輸入Elvis的 MAC地址。如果是這種情況,您可能會每兩分鐘在NMP控制檯上繼續收到此輸出:

2000 Apr 14 19:24:08 %SYS-4-MODHPRESET:Host process (860) 7/1 got reset asynchronously 2000 Apr 14 19:26:05 %SYS-4-MODHPRESET:Host process (860) 7/1 got reset asynchronously 2000 Apr 14 19:28:02 %SYS-4-MODHPRESET:Host process (860) 7/1 got reset asynchronously **如果Lennon**埠不在Cisco CallManager資料庫中,tracy命令的輸出將如下所示:

Cisco Systems CAT6K Digital Gateway (Lennon) APP Version : D004G300, DSP Version : D005B300, Built Sep 13 2000 15:06:02 Device Name : 00:00:00.020 (XA) MAC Addr : 00-01-C9-D8-55-77 00:00:00.020 NMPTask:got message from XA Task 00:00:00.020 (NMP) Open TCP Connection ip:7f010101 00:00:00.030 NMPTask:Send Module Slot Info 00:00:00.030 NMPTask:get DIAGCMD 00:00:00.030 NMPTask:send DIAGCMD TCP ack 00:00:00.030 SPAN: Transmit clock slaved to span 3 00:00:00.030 SPAN: Transmit clock set to internal osc. 00:00:00.580 (DSP) Test Begin -> Mask<0x00FFFFFF> 00:00:01.570 SPAN: Transmit clock slaved to span 3 00:00:01.570 SPAN: Transmit clock set to internal osc. 00:00:01.570 (DSP) Test Complete -> Results<0x00FFFFFF/0x00FFFFFF> 00:00:01.810 NMPTask:get VLANCONFIG 00:00:02.870 (CFG) Starting DHCP 00:00:02.870 (CFG) Booting DHCP for dynamic configuration. 00:00:03.170 (CFG) DHCP Request or Discovery Sent, DHCPState = INIT 00:00:03.170 (CFG) DHCP Server Response Processed, DHCPState = REQUESTING 00:00:03.170 (CFG) DHCP Server Response Processed, DHCPState = BOUND 00:00:03.170 (CFG) Requesting DNS Resolution of CiscoCM1

00:00:16.170 (CFG) DNS Server Timeout on Resolving TFTP Server Name. 00:00:16.170 (CFG) TFTP Server IP Set by DHCP Option 150 = 172.18.112.17 00:00:16.170 (CFG) Requesting SDA0001C9D85577.cnf File From TFTP Server 00:00:16.170 (CFG) TFTP Error: .cnf File Not Found! 00:00:16.170 (CFG) Requesting SDADefault.cnf File From TFTP Server 00:00:16.170 (CFG) .cnf File Received and Parsed Successfully. 00:00:16.170 (CFG) Updating Configuration ROM... 00:00:16.620 GMSG: GWEvent = CFG\_DONE --> GWState = SrchActive 00:00:16.620 GMSG: CCM#0 CPEvent = CONNECT\_REQ --> CPState = AttemptingSocket 00:00:16.620 GMSG: Attempting TCP socket with CCM 172.18.112.17 00:00:16.620 GMSG: CCM#0 CPEvent = SOCKET\_ACK --> CPState = BackupCCM 00:00:16.620 GMSG: GWEvent = SOCKET\_ACK --> GWState = ReqActive 00:00:16.620 GMSG: CCM#0 CPEvent = REGISTER\_REQ --> CPState = SentRegister 00:00:16.770 GMSG: CCM#0 CPEvent = CLOSED --> CPState = NoTCPSocket 00:00:16.770 GMSG: GWEvent = DISCONNECT --> GWState = SrchActive 00:00:16.770 GMSG: CCM#1 CPEvent = CONNECT\_REQ --> CPState = AttemptingSocket 00:00:16.770 GMSG: Attempting TCP socket with CCM 172.18.112.18 00:00:16.770 GMSG: CCM#1 CPEvent = SOCKET\_NACK --> CPState = NoTCPSocket 00:00:16.770 GMSG: GWEvent = DISCONNECT --> GWState = Rollover 00:00:31.700 GMSG: GWEvent = TIMEOUT --> GWState = SrchActive 00:00:31.700 GMSG: CCM#0 CPEvent = CONNECT\_REQ --> CPState = AttemptingSocket 00:00:31.700 GMSG: Attempting TCP socket with CCM 172.18.112.17 00:00:31.700 GMSG: CCM#0 CPEvent = SOCKET\_ACK --> CPState = BackupCCM 00:00:31.700 GMSG: GWEvent = SOCKET\_ACK --> GWState = RegActive 00:00:31.700 GMSG: CCM#0 CPEvent = REGISTER\_REQ --> CPState = SentRegister 00:00:31.850 GMSG: CCM#0 CPEvent = CLOSED --> CPState = NoTCPSocket 00:00:31.850 GMSG: GWEvent = DISCONNECT --> GWState = SrchActive 00:00:31.850 GMSG: CCM#1 CPEvent = CONNECT\_REQ --> CPState = AttemptingSocket 00:00:31.850 GMSG: Attempting TCP socket with CCM 172.18.112.18 00:00:31.850 GMSG: CCM#1 CPEvent = SOCKET\_NACK --> CPState = NoTCPSocket 00:00:31.850 GMSG: GWEvent = DISCONNECT --> GWState = Rollover show port命令會將Lennon連線埠顯示為notregistered,如下輸出所示:

dtl7-1-cat6000-a (debug-eng) show port 3/4 Port Name Status Vlan Duplex Speed Type enabled 17 3/4 full - unknown Port DHCP MAC-Address IP-Address Subnet-Mask \_\_\_\_\_ \_ \_\_\_\_ 3/4 enable 00-01-c9-d8-55-77 10.192.17.109 255.255.255.0 Port Call-Manager(s) DHCP-Server TFTP-Server Gateway \_\_\_\_\_ \_\_\_\_ 172.18.112.11 172.18.112.17 10.192.17.254 3/4 Port DNS-Server(s) Domain \_\_\_\_\_ 3/4 161.44.15.250\* cisco.com 161.44.21.250 (\*): Primary Port CallManagerState DSP-Type ----- ------ -----3/4 notregistered C549 Port NoiseRegen NonLinearProcessing \_\_\_\_\_ \_\_\_\_ 3/4 -Port Trap IfIndex ----- ------

3/4 disabled 1265

如果載入資訊不正確或載入檔案損壞,則也可能出現另一個註冊問題。如果TFTP伺服器無法正常工作,也會發生問題。在這種情況下,tracy顯示TFTP伺服器報告檔案未找到:

00:00:07.390 GMSG: CCM#0 CPEvent = REGISTER\_REQ --> CPState = SentRegister 00:00:08.010 GMSG: TFTP Request for application load **D0041300** 00:00:08.010 GMSG: CCM#0 CPEvent = LOADID --> CPState = AppLoadRequest 00:00:08.010 GMSG: cCM#0 CPEvent = LOAD\_UPDATE --> CPState = LoadResponse 在這種情況下,列儂會請求應用載入D0041300,儘管正確的載入名稱為D0040300。當新的應用載 入也需要獲得其對應的DSP載入時,也會出現相同的問題。如果未找到新的DSP負載,將顯示類似 消息。

## <u>檢查Lennon上的物理層統計資訊</u>

最初,只能通過此命令從配置為T1/E1網關的Lennon埠獲取第1層統計資訊。此選項僅適用於T1埠 ,因為E1上沒有設施資料鏈路(FDL)的設定。

cat6k-2 (enable) show port voice fdl 3/1

| Port ErrorEvents |                      | ErroredSecond |                    | SeverlyErroredSecond |          |          |
|------------------|----------------------|---------------|--------------------|----------------------|----------|----------|
|                  | Last 15'             | Last 24h      | Last 15'           | Last 24h             | Last 15' | Last 24h |
|                  |                      |               |                    |                      |          |          |
| 3/1              | 65535                | 65535         | 900                | 20864                | 900      | 20864    |
| Port             | rt FailedSignalState |               | FailedSignalSecond |                      | f        |          |
|                  | Last 15'             | Last 24h      | Last 15'           | Last 24h             |          |          |
|                  |                      |               |                    |                      | _        |          |
| 3/1              | 1                    | 1             | 900                | 20864                |          |          |
| Port             | LI                   | ES            | BI                 | ES                   | LO       | CV       |
|                  | Last 15'             | Last 24h      | Last 15'           | Last 24h             | Last 15' | Last 24h |
|                  |                      |               |                    |                      |          |          |
| 3/1              | 0                    | 0             | 0                  | 0                    | 0        | 0        |

但是,從應用載入D004S030.bin開始,可以使用CLI調試選項**tracy\_send\_cmd**從Lennon埠獲取更詳 細的統計資訊,如以下輸出所示:

cat6k-2 (debug-eng) tracy\_start 3 1
cat6k-2 (debug-eng) tracy\_send\_cmd
Usage: tracy\_send\_cmd <modN> <portN> " <taskID> <enable/set/get> <cmd>[options]
<level>/[level] "
Tracy調試也可以通過在PC上運行「DickTracy」應用程式並通過IP會話訪問Lennon上的HP860主

機處理器來完成。如果您使用「DickTracy」應用程式,一旦使用860建立IP會話,請使用選單選項 將幀任務ID設定為16並執行這些命令。

#### show config

00:00:51.660 SPAN: CLI Request --> Show Span Configuration Applique type is Channelized E1 Line Encoding -----> HDB3 Framing Format ----> CRC4 Signaling Mode ----> ISDN Facility Data Link --> NONE (Disabled) D-channel ----> Enabled Timing Source ----> slaved to Span 0 Rx Clock Line Loopback Type --> No Loopback Span Description --->

```
(or for T1 example)
 00:01:11.020 SPAN: CLI Request --> Show Span Configuration
       Applique type is Channelized T1
       Line Encoding ----> B8ZS
       Framing Format ----> ESF
       Signaling Mode ----> ISDN
       Facility Data Link --> AT&T PUB 54016
       Yellow Alarm Mode ---> F-bit Insertion
       Line Buildout ----> 0dB
       D-channel ----> Enabled
       Timing Source ----> Internal Osc.
       Line Loopback Type --> No Loopback
       Span Description ---->
•顯示狀態
 00:00:36.160 SPAN: CLI Request --> Show Span Summary Status
     E1 6/1 is up
       No alarms detected.
     Alarm MIB Statistics
       Yellow Alarms ----> 1
       Blue Alarms ----> 0
       Frame Sync Losses ---> 0
       Carrier Loss Count --> 0
       Frame Slip Count ----> 0
       D-chan Tx Frame Count ----> 5
       D-chan Tx Frames Queued --> 0
       D-chan Tx Errors -----> 0
       D-chan Rx Frame Count ----> 5
       D-chan Rx Errors ----> 0
 (or for T1 example)
 00:00:51.310 SPAN: CLI Request --> Show Span Summary Status
     T1 6/1 is down
       Transmitter is sending Remote Alarm
       Receiver has AIS Indication
     Alarm MIB Statistics
       Yellow Alarms ----> 1
       Blue Alarms ----> 2
       Frame Sync Losses ---> 2
       Carrier Loss Count --> 0
       Frame Slip Count ----> 0
       D-chan Tx Frame Count ----> 43
       D-chan Tx Frames Queued --> 0
       D-chan Tx Errors -----> 0
       D-chan Rx Frame Count ----> 0
       D-chan Rx Errors -----> 0
• show fdlintervals 3 — 數字3是要顯示的間隔數,顯示間隔數來自最近的背面。
 00:01:21.350 SPAN: CLI Request --> Dump local FDL 15-min interval history
   0 Complete intervals stored.
   Data in current interval (78 seconds elapsed):
     1 Line Code Violations, 0 Path Code Violations, 0 Received E-bits
     O Slip Secs, 3 Fr Loss Secs, 1 Line Err Secs
     3 Errored Secs, 0 Bursty Err Secs, 3 Severely Err Secs, 0 Unavail Secs
   24-Hr Totals:
     0 Line Code Violations, 0 Path Code Violations, 0 Received E-bits
     O Slip Secs, O Fr Loss Secs, O Line Err Secs
     0 Errored Secs, 0 Bursty Err Secs, 0 Severely Err Secs, 0 Unavail Secs
• show dtefdl 3 — 數字3是間隔數。此命令使用FDL提供遠端統計資訊。因此,僅當FDL工作正
```

常且請求由CO提供服務時,才適用於T1。

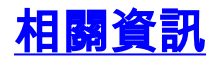

- •<u>語音技術支援</u> •<u>語音和IP通訊產品支援</u>
- <u>Cisco IP電話故障排除</u>
  <u>技術支援 Cisco Systems</u>